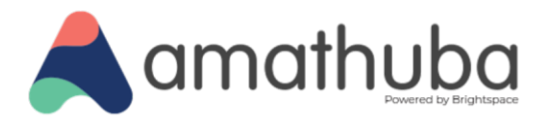

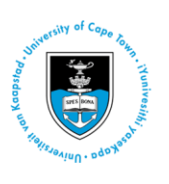

# Using PeerMark as a Student in Amathuba

#### Last updated: 11 December 2024

When you are asked to review the work of another student in an Amathuba course assignment, the assignment is a PeerMark-integrated one that will be based in the course **Content** tool. Follow the steps below to submit a review of your fellow student's work to a PeerMark-integrated assignment in Amathuba.

## Step 1: Submit your work to a PeerMark-integrated assignment

To submit to an open PeerMark assignment in your Amathuba course, click the **Course Content widget** in your Amathuba home page to access the submission page<sup>1</sup>:

| Course Content 🗸            |                             | Welcome to the course!           |        |
|-----------------------------|-----------------------------|----------------------------------|--------|
|                             | i                           | Announcements 🗸                  |        |
| PeerMark<br>Assignment      | 0% - 0 of 1 Topic Completed | There are no announcements to di | splay. |
|                             | i Dol 1 hojićs Completed    | Calendar 🗸                       |        |
|                             |                             | 26 May 2022 Thursday             | Þ      |
| 50% 1 of 2 Topics Completed | 0% 0 of 2 Topics Completed  | opcoming events                  | Þ      |

Facebook: /CILT.UCT Web: www.cilt.uct.ac.za Service Portal: uct.service-now.com Email: cilt-helpdesk@uct.ac.za Phone: 021 650 5500

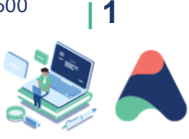

<sup>&</sup>lt;sup>1</sup> Note that your PeerMark assignment may also be embedded in a lesson and not as a separate unit in Content.

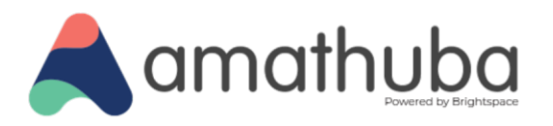

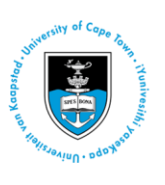

Clicking the widget will take you directly to the assignment in the **Content** tool. If you don't see the PeerMark assignment on your course homepage, go to **Content** and navigate to where the lecturer has included the PeerMark assignment. Click the arrow in the top right of the screen to access the submission page.

| 🕻 Back 🕴 🚍 | PeerMark Assignment | <ul> <li>Image: Image: Ima</li></ul> |
|------------|---------------------|----------------------------------------------------------------------------------------------------|
|            |                     |                                                                                                    |
|            | PeerMark Assignment |                                                                                                    |

In the screen that opens, expand the assignment instructions by clicking the dropdown arrow next to the assignment title. If you are ready to upload your submission, click the **Upload Submission** button.

Facebook: /CILT.UCT Web: www.cilt.uct.ac.za Service Portal: uct.service-now.com Email: cilt-helpdesk@uct.ac.za Phone: 021 650 5500

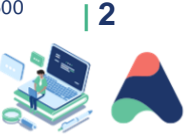

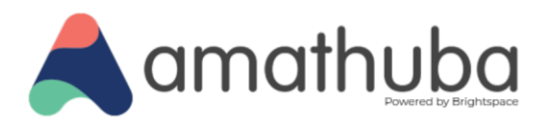

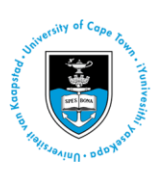

In the **Submit File** box, click the **Choose File** button to browse and attach the file from its saved location on your computer, then click the **Upload and Review** button.

NOTE: Text submissions can also be made by clicking the Text Input tab (next to the Upload Submission tab).

|                    | Upload                | Review        | Complete |  |
|--------------------|-----------------------|---------------|----------|--|
|                    | 0                     | -0            | 0        |  |
| Upload Submission  | ≡ Text Input          | Cloud Submis  | ssion 💌  |  |
| Drag and drop or s | elect a file from you | ur device.    |          |  |
| Submission Title   | Sample assign         | ment.docx     |          |  |
|                    | Choose File Sa        | mple assignme | nt.docx  |  |
| Submission File 🕢  |                       |               |          |  |
| Submission File 🛛  |                       |               |          |  |

Facebook: /CILT.UCT Web: www.cilt.uct.ac.za Service Portal: uct.service-now.com Email: cilt-helpdesk@uct.ac.za Phone: 021 650 5500

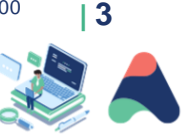

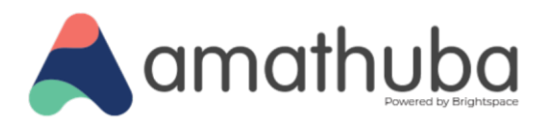

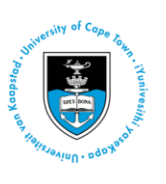

Once you have attached the submission file, click **Upload and Review**. As Turnitin is automatically enabled for PeerMark assignments, preview your submission in the following **Submit File** box, then click **Submit to Turnitin**.

|                                                                                                    | Upload | Review Complete                                                                                                    |   |
|----------------------------------------------------------------------------------------------------|--------|----------------------------------------------------------------------------------------------------|---|
|                                                                                                    | 0      | <b>—</b> ———————————————————————————————————                                                                                                    |   |
| <b>Title</b><br>Sample assignmen<br>t.docx<br><b>File Size</b><br>14.31 KiB<br><b>Word Count</b><br>513 | * *    | Lorem (soum dolor sit amet, consectatur adipsong elit, sed do eiuamol tempor incididunt ut babore et<br>dolore magna alqua. Eget duis et telbu et una condimentum. Amet risu nullam eget felis. Rutum<br>tellus pellemesque eu tinciduri tuttori alquam. Lorem sed risus viticies tristique. Tellus oci ai auctor<br>aque mastra aque enque. Aluce ad velid eginismis nuduscu. El tu talancoper digissimi cas tincidunt<br>lobortis feuglist visuamis. Non consecteura e rist man al techus. Tincidant i daguet risus feuglist in.<br>Orones appendies ed nel faita sus ed vienz e davi era talam nu run cal laveet bleandim menin facilità.<br>Congre nel rist riste succipit tellus. Matti au sus de vienz e lavor. Incidenti daguet risus feuglist in.<br>Distante visuames alla succipitatione e la conse eget nunc. Davin ellementage adipsisting. Signita para<br>quam la cis succipit tellus. Matti ano actus eget nunc. Davin ellementage adipsisting fagitati moto<br>quam la cis succipitationes de la conse eget nunc. Davin ellementage adipsisting dagi tellus profiles<br>tristigae. Quanta consella sense et tellus a risus visuara de plante e successing habitati moto<br>quam la cis succipitationes de la collas eget nunc. Davin ellementage adipsisting dagi tellus<br>tristigae. Quanta consella sense et tellus a risus visuara de visiones frances in tellus in moto<br>visuame succionas e davina la collas adiatatis una di visiones fatta conse internationes internationes<br>visuames adiatatis ante davina in ellas bancores de la collas nel indicatoris frances amenan<br>visionas adiatos succiones e in la blandaria negue. Is francessa ediation ras adiatatis indicatoris frances<br>visuames adiatos succiones e in la blandaria negue. Is francessa ediatationes ras adiatatis internationes<br>visuames adiatatis adiatatis annos mantatis a adiatatis da consectationes tellas neo risi<br>esti.<br>Nulla genetessage adiatatis da collas et data una materia da data esta pressi apagendisse<br>adiatatis benetimes e in du data data data anno matatis adiatatis periores transitiventa superatis pressi<br>runa calaquet bene | * |

You should then see a message confirming successful submission of your assignment and be redirected to the assignment page in which you can see your uploaded file and download a digital receipt for it.

| PeerMark Assignment                                        |                          |       |            |   |   |   |
|------------------------------------------------------------|--------------------------|-------|------------|---|---|---|
| D Assignment Dashboard PeerMark Reviews                    |                          |       |            |   |   |   |
| Submission uploaded successfully. Download Digital Receipt |                          |       |            |   |   | × |
| > PeerMark Assignment                                      |                          |       |            |   |   |   |
| Paper Title                                                | Uploaded                 | Grade | Similarity |   |   |   |
| Sample assignment.docx                                     | 26 May 2022 16:18<br>EDT |       | R          | ட | ⊾ |   |

Facebook: /CILT.UCT Web: www.cilt.uct.ac.za Service Portal: uct.service-now.com Email: cilt-helpdesk@uct.ac.za Phone: 021 650 5500

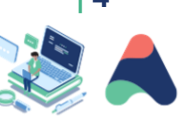

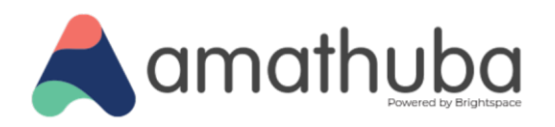

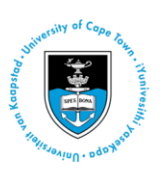

### Step 2: Review the work of another student

Once the assignment due date has passed, you may start your peer review work submitted by another student according to the open date for review (set by your lecturer). To start a review, click the **new PeerMark assignment activity** in the **Course Content widget** in your Amathuba home page:

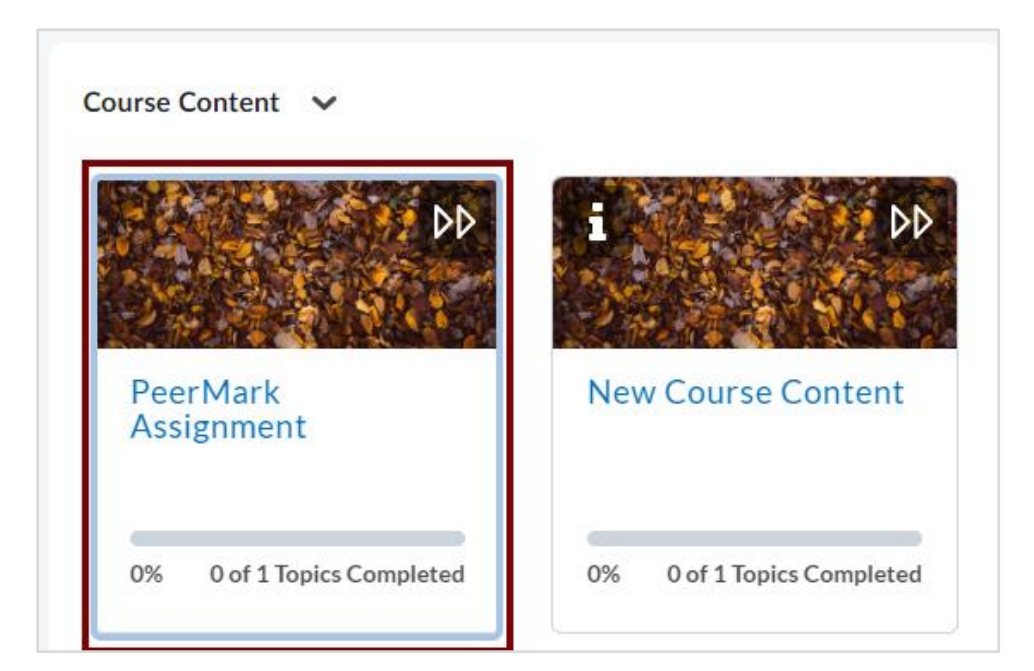

On the next page, click the right-pointing arrow in the top-right corner of the screen, then click the **PeerMark Reviews** tab to access available submissions to review:

|                           |              | PeerMark Assignment |              |                             |                   |
|---------------------------|--------------|---------------------|--------------|-----------------------------|-------------------|
| Assignment Dashboard Peer | Mark Reviews |                     |              |                             |                   |
| PeerMark Assignment       |              |                     |              | View Details                | Received Feedback |
| Author<br>                | Uploaded<br> |                     | Progress<br> | Review<br>Start Peer Review | Points<br>-       |

Once you click **Start Peer Review**, the assignment being reviewed displays, along with a **Questions/Comments** pane in which your lecturer may or may not have set review questions to respond to. By clicking the **Tools** link in the top left of the submission screen, reviewers can also activate the Tools pane to be able to annotate and comment on the submitted text.

Facebook: /CILT.UCT Web: www.cilt.uct.ac.za Service Portal: uct.service-now.com Email: cilt-helpdesk@uct.ac.za Phone: 021 650 5500

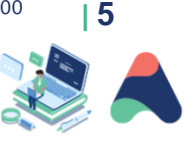

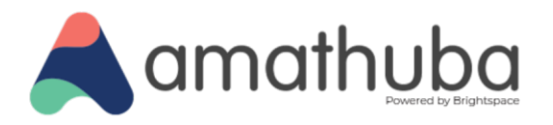

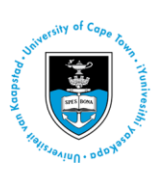

| PeerMark Assignment<br>Review by D2L Demo Student<br>Progress. ON COVER_TED                                                                                                    |                                                                                                 | Sample assignment docx |
|----------------------------------------------------------------------------------------------------|-------------------------------------------------------------------------------------------------|------------------------|
| Priet Tools Lorem ipsum dolor sit amet, consectetur adipiscing elit, sed do eiusmod tempor incididunt ut labore et dolore magna aliqua. Eget duis at tellus at urna condimentum. Amet risus nullam eget felis. Rutrum tellus pellentesque eu tincidunt tortor aliquam. Lorem sed risus ultricies tristique. Tellus orci ac auctor augue mauris augue neque. Nunc sed velit dignissim sodales ut. Elit ullamcorper dignissim cras tincidunt lobortis feugiat vivamus. Non consectetur a erat nam at lectus. Tincidunt id aliquet risus feugiat in. Ornare suspendisse sed nisi lacus sed viverra. Sed viverra ipsum nunc aliquet bibendum enim facilisis. Congue nisi vitae suscipit tellus. Mattis molestie a iaculis at erat pellentesque adipiscing. Sagittis purus sit amet volutpat consequat mauris nunc congue nisi. In metus vulputate eu scelerisque felis imperdiet proin fermentum leo. Amet venenatis urna cursus geet nunc. Quam elementum pulvinar etiam non | TOOLS       V Commenting       T       V Composition       Marks       Avh.       K/o       Cre | Save Stand             |
| quam lacus suspendisse faucibus interdum. A condimentum vitae sapien pellentesque habitant morbi<br>tristique. Dignisisim convallis aenean et tortor at risus viverra adipiscing. Hendrerit dolor magna eget est<br>lorem. Nisl nunc mi ipsum faucibus. Morbi tempus iaculis urna id volutpat lacus. Mauris rhoncus aenean<br>vel elit scelerisque mauris pellentesque pulvinar. Ullamcorper dignissim cras tincidunt lobortis feugiat<br>vivamus at. Sed faucibus turpis in eu mi bibendum neque. Id faucibus nisl tincidunt eget nullam non nisi<br>est.                                                                                                    |                                                                                                 |                        |

### Additional review resources

| Using th | e PeerMark | tools | palette |
|----------|------------|-------|---------|
|----------|------------|-------|---------|

Adding bubble comments

Adding inline comments

۲

Adding composition marks

During the review process, click **Save** (in the top right corner of your review screen) to retain your comments/annotations/review question responses. When you have finished reviewing the paper, click **Submit** (next to the **Save** button). See: <u>Submitting a peer review</u>. In addition to a confirmation screen that you will see after clicking **Submit**, you will see confirmation that your review has been completed.

| ✓ Back to Content Ξ                | PeerMark A                            | Assignment                     |          | $\bigcirc$ $\bigcirc$  |
|------------------------------------|---------------------------------------|--------------------------------|----------|------------------------|
| Assignment Dashboard P             | eerMark Reviews                       |                                |          |                        |
| PeerMark Assignmer                 | ıt                                    |                                | View Det | ails Received Feedback |
| Author<br>Authors names are hidden | Uploaded<br>Sample assignment_CJ.docx | Progress<br>Submitted <b>0</b> | Review   | Points<br>             |

Facebook: /CILT.UCT Web: www.cilt.uct.ac.za Service Portal: uct.service-now.com Email: cilt-helpdesk@uct.ac.za Phone: 021 650 5500

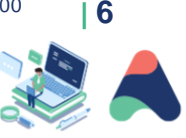